# **JUnit - Tutorial**

## Lars Vogel

Version 1.4

Copyright © 2007 - 2011 Lars Vogel

21.08.2011

| Revision History          |                         |            |
|---------------------------|-------------------------|------------|
| Revision 0.1-0.5          | 03.09.2007              | Lars Vogel |
| JUnit description         |                         |            |
| Revision 0.6 - 1.4        | 10.05.2008 - 21.08.2011 | Lars Vogel |
| bugfixes and enhancements |                         |            |

#### Unit testing with JUnit

This tutorial explains unit testing with JUnit 4.x. It explains the creation of JUnit tests and how to run them in Eclipse or via own code.

#### **Table of Contents**

#### 1. Introduction

- 1.1. Unit Testing
  - 1.2. Unit Testing with JUnit
- 1.3. Installation of JUnit
- 2. JUnit with Eclipse
  - 2.1. Preparation
  - 2.2. Create a Java class
  - 2.3. Create a JUnit test
  - 2.4. Run your test via Eclipse
  - 2.5. Run your test via code
- 3. JUnit (more) in Detail
  - 3.1. Static imports with Eclipse
  - 3.2. Annotations
  - 3.3. Assert statements
- 4. Thank you
- 5. Questions and Discussion
- 6. Links and Literature
  - 6.1. JUnit Resources
    - 6.2. vogella Resources

# 1. Introduction

#### 1.1. Unit Testing

A unit test is a piece of code written by a developer that tests a specific functionality in the code which is tested. Unit tests can ensure that functionality is working and can be used to validate that this functionality still works after code changes.

Unit testing uses also mocking of objects. To learn more about mock frameworks please see EasyMock Tutorial

### 1.2. Unit Testing with JUnit

JUnit 4.x is a test framework which uses annotation to identify the methods which contain tests. <u>JUnit</u> assumes that all test methods can be performed in an arbitrary order. Therefore tests should not depend other tests. To write a test with JUnit

- Annotate a method with @org.JUnit.Test
- · Use a method provides by JUnit to check the expected result of the code execution versus the actual result

You use a tool like Eclipse or the class "org.junit.runner.JUnitCore" to run the test.

### 1.3. Installation of JUnit

Download JUnit4.x.jar from the JUnit website. The download contains the "junit-4.\*.jar" which is the JUnit library. Add this

library to your Java project and add it to the classpath. See Eclipse IDE Tutorial to learn how to do this in Eclipse.

## 2. JUnit with Eclipse

## 2.1. Preparation

Create a new project "de.vogella.junit.first". We want to create the unit tests in a separate folder. Create therefore a new source folder "test" via right mouse click on your project, select properties and choose the "Java Build Path". Select the tab source code.

| 🗢 Properties for de.vogella.junit.first 📃 🗌 🔀                                                                                                    |                                                                |                               |
|----------------------------------------------------------------------------------------------------|----------------------------------------------------------------|-------------------------------|
| <ul> <li>Properties for de.vogella.j</li> <li>type filter text</li> <li>Resource</li> <li>Builders</li> <li>FindBugs</li> <li>Google</li> <li>Java Build Path</li> <li>Java Code Style</li> <li>Java Code Style</li> <li>Java Editor</li> <li>Javadoc Location</li> <li>Mercurial</li> <li>Project References</li> <li>Refactoring History</li> <li>Run/Debug Settings</li> <li>Server</li> <li>Task Repository</li> <li>Task Tags</li> <li>Validation</li> </ul> | unit.first<br>Java Build Path<br>Source Diders on build path:  | Link Source<br>Edit<br>Remove |
| WINTCAL                                                                                                    | Allow output folders for source folders Default output folder: |                               |
|                                                                                                    | de.vogella.junit.first/bin                                     | Bro <u>w</u> se               |
| ?                                                                                                    | (                                                              | OK Cancel                     |

Press "Add folder" then then press "Create new folder". Create the folder "test".

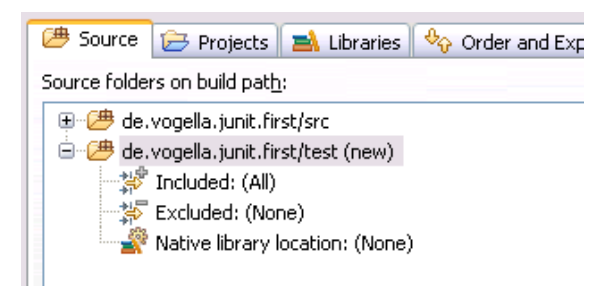

The creation of an separate folder for the test is not mandatory. But it is good advice to keep the test coding separate from the normal coding.

## 2.2. Create a Java class

Create a package "de.vogella.junit.first" and the following class.

# 2.3. Create a JUnit test

Select your new class, right mouse click and select New ->JUnit Test case, change the source folder to JUnit. Select "New JUnit 4 test". Make sure you change the source folder to test.

| 😑 New JUnit Test Case 📃 🗖 🔀                                                                                                    |                                                                                 |                  |
|----------------------------------------------------------------------------------------------------|---------------------------------------------------------------------------------|------------------|
| JUnit Test Case<br>Select the name of the new JUnit test case. You have the options to specify<br>the class under test and on the next page, to select methods to be tested.             |                                                                                 |                  |
| New JUnit 3 te<br>Source folder:<br>Package:                                                                                                    | st 💿 New JUnit 4 test<br>de.vogella.junit.first/test <br>de.vogella.junit.first | Browse<br>Browse |
| Name:       MyClassTest         Superclass:       java.lang.Object       Browse         Which method stubs would you like to create?       setUpBeforeClass()       tearDownAfterClass() |                                                                                 |                  |
| Class under test:                                                                                                    | de.vogella.junit.first.MyClass                                                  | Browse           |
| •                                                                                                    | < Back Next > Finish                                                            | Cancel           |

Press next and select the methods which you want to test.

| New JUnit Test Case                                                              |                                   |
|----------------------------------------------------------------------------------|-----------------------------------|
| Test Methods<br>Select methods for which test method stubs should be<br>created. | E.                                |
| Available methods:<br>MyClass<br>MyClass<br>MyClass<br>Object<br>Cobject()       | <u>Select All</u><br>Deselect All |
| (?) < Back Next > Einish                                                         | Cancel                            |

If you have not yet JUnit in your classpath, Eclipse will asked you if it should be added to the classpath.

| 🔿 New JUnit Test Case 📃 🗆 🔀                              |
|----------------------------------------------------------|
| JUnit 4 is not on the build path. Do you want to add it? |
| O Not now                                                |
| Open the build path property page                        |
| • Perform the following action:                          |
| Add JUnit 4 library to the build path                    |
|                                                          |
|                                                          |
|                                                          |
| OK Cancel                                                |

Create a test with the following code.

| package de.wgella.junit.first;                                                                                                    |  |  |
|----------------------------------------------------------------------------------------------------|--|--|
| impart arg.junit.Test;                                                                                                    |  |  |
| import static org.junit.Assert.assertEquals;                                                                                             |  |  |
| public class MyClassTest {                                                                                                    |  |  |
| @Test<br>public void testMultiply() {<br>MyClass tester = new MyClass();<br>assertEquals("Result", 50, tester.multiply(10,5));<br>}<br>} |  |  |

# 2.4. Run your test via Eclipse

Right click on your new test class and select Run-As-> Junit Test.

| Run As                                                                                                    | 🕨 📙 1 Run on Server | Alt+Shift+X, R |
|----------------------------------------------------------------------------------------------------|---------------------|----------------|
| Debug As                                                                                                    | Ju 2 JUnit Test     | Alt+Shift+X, T |
| Image: Pack in the second second s |                     |                |
| Runs: 1/1 🛛 Errors: 0 🖾 Failures:                                                                                                    | 1                   |                |
|                                                                                                    |                     |                |
| de.vogella.junit.first.MyClassTest [Runner: JUn     testMultiply (0,015 s)                                                                                                    | nit 4] (0,015       |                |

The test should be failing (indicated via a red bar). This is due to the fact that our multiplier class is currently not working correctly (it does a division instead of multiplication). Fix the bug and re-run test to get a green light.

If you have several tests you can combine them into a test suite. All test in this test suite will then be executed if you run the test suite. To create a new test suite, select your test classes, right mouse click-> New-> Other -> JUnit -Test Suite

| ⇒ New                                                                                                    | _ 🗆 🗙  |
|----------------------------------------------------------------------------------------------------|--------|
| Select a wizard<br>Create a JUnit Test Suite                                                                       |        |
| <u>W</u> izards:                                                                                                   |        |
| JUnit                                                                                                    | R      |
| <ul> <li>□ → Java</li> <li>□ → → JUnit</li> <li>□ → → JUnit Test Case</li> <li>□ → → → JUnit Test Suite</li> </ul> |        |
| (?) < <u>Back</u> <u>Next</u> > <u>Finish</u>                                                                      | Cancel |

Select next and select the methods you would like to have test created for.

This does currently not work for JUnit4.0 testcases. See Bug Report

Change the coding to the following to make your test suite run your test. If you later develop another test you can add it to @Suite.SuiteClasses

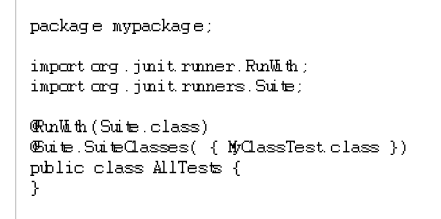

#### 2.5. Run your test via code

You can also run your test via your own coding. The class "org.junit.runner.JUnitCore" provides the method runClasses() which allows you to run one or several tests classes. As a return parameter you receive an object of type

"org.junit.runner.Result". This object can be used to retrieve information about the tests and provides information about the failed tests.

Create in your "test" folder a new class "MyTestRunner" with the following coding. This class will execute your test class and write potential failures to the console.

```
package de.wgella.juitfirst;
import org.juitrunner.JUhitGre;
import org.juitrunner.Result
import org.juitrunner.notification.Failure;
public class MyTestRunner {
    public static wid main(String[] args) {
        Resultresult = JUhitGre.runClasses(MyClassTest.class);
        for (Failure failure : resultgetFailures()) {
            System.outprintln(failure.tsString());
        }
    }
}
```

# 3. JUnit (more) in Detail

### 3.1. Static imports with Eclipse

JUnit uses a lot of static methods and Eclipse cannot automatically import static imports. You can make the JUnit test methods available via the content assists.

Open the Preferences via Window -> Preferences and select Java > Editor > Content Assist > Favorites. Add then via "New Member" the methods you need. For example this makes the assertTrue, assertFalse and assertEquals method available.

| Favorites                                                                                                    | ↓ ↓ ↓ ↓                                                       |
|----------------------------------------------------------------------------------------------------|---------------------------------------------------------------|
| Define a list of static members or types with static members. Conter<br>propose those static members even if the import is missing. | ıt assist will                                                |
| <ul> <li>org.junit.Assert.assertEquals</li> <li>org.junit.Assert.assertfalse</li> <li>org.junit.Assert.assertTrue</li> </ul>        | New <u>Iype</u> New <u>Member</u> <u>E</u> dit <u>R</u> emove |

You can now use Content Assist (Ctrl+Space) to add the method and the import.

I suggest to add at least the following new members.

- org.junit.Assert.assertTrue
- org.junit.Assert.assertFalse
- org.junit.Assert.assertEquals
- org.junit.Assert.fail

### 3.2. Annotations

The following give an overview of the available annotations in JUnit 4.x

## Table 1. Annotations

| Annotation                            | Description                                                    |
|---------------------------------------|----------------------------------------------------------------|
| <pre>@Test public void method()</pre> | Annotation @Test identifies that this method is a test method. |

| Annotation                                    | Description                                                                                                    |
|-----------------------------------------------|----------------------------------------------------------------------------------------------------|
| @Before public void method()                  | Will perform the method() before each test. This method can prepare the test environment, e.g. read input data, initialize the class)                                                 |
| <pre>@After public void method()</pre>        | Test method must start with test                                                                                                    |
| @BeforeClass public void method()             | Will perform the method before the start of all tests. This can be used to perform time intensive activities for example be used to connect to a database                             |
| <pre>@AfterClass public void method()</pre>   | Will perform the method after all tests have finished. This can be used<br>to perform clean-up activities for example be used to disconnect to a<br>database                          |
| @lgnore                                       | Will ignore the test method, e.g. useful if the underlying code has been changed and the test has not yet been adapted or if the runtime of this test is just to long to be included. |
| @Test(expected=IllegalArgumentException.class | ) Tests if the method throws the named exception                                                                                                    |
| @Test(timeout=100)                            | Fails if the method takes longer then 100 milliseconds                                                                                                    |

## 3.3. Assert statements

The following gives an overview of the available test methods:

#### Table 2. Test methods

| Statement                                                    | Description                                                                                              |
|--------------------------------------------------------------|----------------------------------------------------------------------------------------------------|
| fail(String)                                                 | Let the method fail, might be usable to check that a certain part of the code is not reached.            |
| assertTrue(true);                                            | True                                                                                                    |
| assertsEquals([String message], expected, actual)            | Test if the values are the same. Note: for arrays the reference is checked not the content of the arrays |
| assertsEquals([String message], expected, actual, tolerance) | Usage for float and double; the tolerance are the number of decimals which must be the same              |
| assertNull([message], object)                                | Checks if the object is null                                                                             |
| assertNotNull([message], object)                             | Check if the object is not null                                                                          |
| assertSame([String], expected, actual)                       | Check if both variables refer to the same object                                                         |
| assertNotSame([String], expected, actual)                    | Check that both variables refer not to the same object                                                   |
| assertTrue([message], boolean condition)                     | Check if the boolean condition is true.                                                                  |

# 4. Thank you

Please help me to support this article:

# 5. Questions and Discussion

Before posting questions, please see the <u>vogella FAQ</u>. If you have questions or find an error in this article please use the <u>www.vogella.de Google Group</u>. I have created a short list <u>how to create good questions</u> which might also help you.

## 6. Links and Literature

### 6.1. JUnit Resources

http://www.junit.org/ JUnit Homepage

## 6.2. vogella Resources

Eclipse RCP Training (German) Eclipse RCP Training with Lars Vogel

Android Tutorial Introduction to Android Programming

GWT Tutorial Program in Java and compile to JavaScript and HTML

Eclipse RCP Tutorial Create native applications in Java

JUnit Tutorial Test your application

Git Tutorial Put everything you have under distributed version control system